#### Overview

- All employees are required to complete the W-4 and VA-4 tax forms.
- Albemarle County cannot provide tax advice; we recommend that you contact a tax professional if you have questions. The purpose of this document is to guide you through the process of completing your tax forms. Below are some additional resources that you might find helpful:
  - W-4 Form: How to Fill It Out in 2022 (investopedia.com)
  - <u>https://www.nerdwallet.com/article/taxes/how-to-fill-out-form-w4-guide#how-to-fill-out-a-w-4-form</u>
  - o <a href="https://turbotax.intuit.com/tax-tools/calculators/w4/">https://turbotax.intuit.com/tax-tools/calculators/w4/</a>
  - o <a href="https://turbotax.intuit.com/tax-tools/calculators/taxcaster/">https://turbotax.intuit.com/tax-tools/calculators/taxcaster/</a>

#### Preparing to complete the W-4 and VA-4 tax withholding forms

Before you log into ADP to fill out your tax forms, here are a few ways to prepare:

- Click here to access a blank W-4 and accompanying worksheets: <u>https://www.irs.gov/pub/irs-pdf/fw4.pdf</u>
- Click here to access a blank VA-4 and accompanying worksheet: <u>https://www.tax.virginia.gov/sites/default/files/taxforms/withholding/any/va-4-any.pdf</u>

**NOTE:** The VA-4 form is not available for completion in ADP until you complete the W-4 form.

- 1. Log into ADP with the username and password you created: <u>https://workforcenow.adp.com</u>
- 2. Click on Myself, then click on Pay, then click on Tax Withholdings.

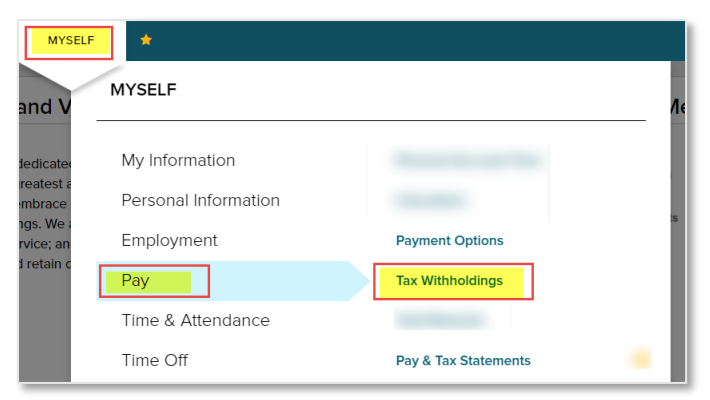

3. Click on the **Federal** tile and select **Start**.

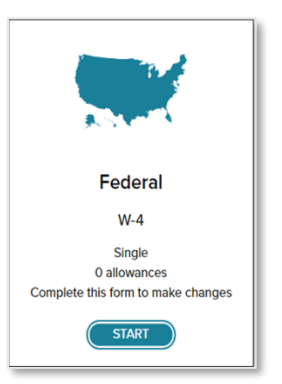

4. As noted in the preparation area, it's a good idea to have on hand the blank W-4 and instructions, so that you can work through all necessary calculations to complete the form correctly. You can also use the link on this slide to access this information.

| Federal Tax With | holding                                                                                                    |
|------------------|----------------------------------------------------------------------------------------------------|
| Before You Begin |                                                                                                    |
|                  | Beginning with 2020, the Federal Withholding Form W-4 is<br>significantly different from prior versions. It's recommended<br>that you download and review the form, instructions, and<br>workel uses prior to completing mapping ross.                                                                                                    |
|                  | After y wreview the instructions were an nil out your Form W-4<br>Atter y wreview the instructions were an nil out your Form W-4 using this convenient tool. Complete the form so that your<br>employer can withhold the correct federal income tax from<br>your pay. The IRS recommends that you complete a new<br>Form W-4 when your personal or financial situation changes. |
|                  | If you need assistance completing your Form W-4, consult<br>your tax professional.                                                                                                    |
| CANCEL           | NEXT                                                                                                    |

5. A wizard opens that walks you through the process of completing the W-4; review information on this slide and then click on the **Next** button.

| Federal Tax Withholding                                                                                                    | LOWNLOAD BLANK FORM W-4                                                                    |
|----------------------------------------------------------------------------------------------------|--------------------------------------------------------------------------------------------|
| Is this information correct?                                                                                                    |                                                                                            |
| If your name is incorrect, contact your HR Rep                                                                                                    | presentative to have it fixed before you proceed.                                          |
| Your first name, middle, and last name<br>Carlo E Garland<br>Your home address<br>549 West Areba Avenue<br>Hershey, PA 17033<br>US<br>Your Social Security number | SAMPLE<br>ONLY                                                                             |
| Applied For                                                                                                    |                                                                                            |
| Does your name match the name on your S your earnings, contact the SSA at 800-772-                                                                                | ocial Security card? If not, to ensure you get credit for 1213 or go to <u>www.ssa.gov</u> |
| CANCEL                                                                                                    | PREVIOUS                                                                                   |

**Note**: if your name is not correct, you will contact your division's Human Resources department to make that correction. The process requires submitting a new social security card and a form updating your personal information.

6. Select your residential status and then click Next.

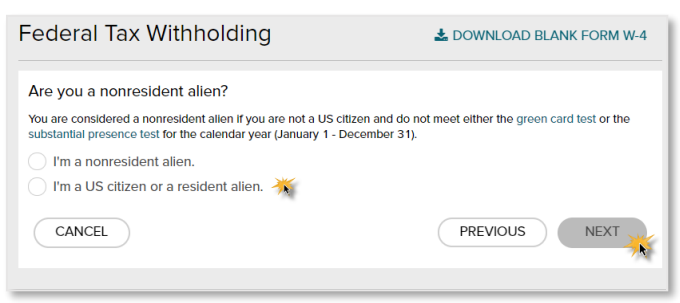

7. Select your filing/marital status and then click Next.

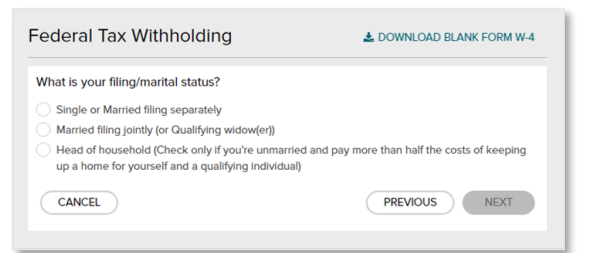

8. Select your tax exemption status and click Next.

| Are you tax exempt?                                                                                                    |                                                            |
|----------------------------------------------------------------------------------------------------|------------------------------------------------------------|
| Refer to the General Instructions of L Form W-4 Employee's Withhold                                                                                                    | ing Certificate                                            |
| <ul> <li>I claim exemption from withholding for the current year, a conditions for exemption:</li> <li>For last year, I had no federal income tax liability</li> <li>For this year, I expect to have no federal income t</li> </ul> | and I certify that I meet <b>both</b> of the ax liability. |
| If you claim exemption, you will have no income tax withit taxes and penalties when you file next year's tax return.<br>I do not claim exemption from withholding                                                                   | held from your paycheck and may owe                        |
| CANCEL                                                                                                    | PREVIOUS                                                   |

- 9. If you have multiple jobs or your spouse works, complete the *Multiple Jobs or Spouse Works* form.
- 10. If you have dependent children, enter the correct number of dependents, then click Next.

| Federal Tax Withholding                                                                                                    | LOWNLOAD BLANK FORM W-4                            |
|----------------------------------------------------------------------------------------------------|----------------------------------------------------|
| Multiple Jobs or Spouse Works                                                                                                    |                                                    |
| Do <b>only one</b> of the following to calculate your withholding:<br>a. Use the estimator at www.irs.gov/w4app for the most accu     | rate withholding, or                               |
| b. Use the Multiple Jobs Worksheet here and enter the result                                                                          | into Extra Withholding line; or                    |
| c. If there are only two jobs, select this Multiple Jobs che withholding table                                                        | ckbox to use the optional higher                   |
| Claim Dependents 🛛 🧼                                                                                                    |                                                    |
| Complete this section for only one job in the household if (1) yo income will be \$200,000 or less (\$400,000 or less if married fill | u have multiple jobs and (2) your<br>ing jointly). |
| Your withholding will be most accurate if you complete this for t                                                                     | he highest paying job                              |
| Number of qualifying children under age 17                                                                                            | \$0                                                |
| Number of other dependents                                                                                                    |                                                    |
| Total dependent amount 0                                                                                                    | \$0                                                |
| CANCEL                                                                                                    | PREVIOUS                                           |

11. If you need to make other adjustments, complete the below *Withholding* form, then click **Next.** 

**Note**: if you complete the Extra Withholding box, please note that those additional withholdings will be taken from EACH paycheck.

| ederal Tax Withholding                                                                                                    | LOWNLOAD BLANK FORM W-4                                   |
|----------------------------------------------------------------------------------------------------|-----------------------------------------------------------|
| Other Adjustments                                                                                                    |                                                           |
| Complete this section for only one job in the household.<br>Your withholding will be most accurate if you complete O<br>paying job.                                                                        | ther Income and Deductions for the highest                |
| Other Income 🔮                                                                                                    |                                                           |
| If you want tax withheld from other income you expect th<br>have withholding, enter the amount of the other income i<br>include interest, dividends, and retirement income. You s<br>income from any jobs. | is year that won't<br>rere. This may<br>hould not include |
| Deductions 0                                                                                                    |                                                           |
| If you expect to claim deductions other than the standard<br>to reduce your withbolding, use the Deductions Workshe<br>result have                                                                         | I deduction and want<br>et and enter the                  |
| Extra Withholding 🔞                                                                                                    |                                                           |
| Enter any additional tax you want withheld each pay peri                                                                                                    | od                                                        |
| CANCEL                                                                                                    | PREVIOUS NEXT                                             |

12. On the next screen, you can review the W-4 form to confirm accuracy. To agree to the statements, click the **checkbox** and click **DONE**.

**NOTE:** we recommend that you print a copy of the completed W-4 for your records. Click **Print Completed Form**.

| Step 1:       Canto E       Gantand       Applied Far         Personal       Steps 4:       Steps 4:       Steps 4:       Steps 4:         Step 1:       Concepted Steps 2:       Steps 4:       Steps 4:                                                                                                    | nterna Revenue Ser                                                                                              | vice<br>(a) First                        | Your will<br>k name and middle initial                                                                                                    | thholding is subject to review by the IRS<br>Last name                                                                                                    | S. (b)                                                                                                    | Social security number                                       |            |
|----------------------------------------------------------------------------------------------------|----------------------------------------------------------------------------------------------------|------------------------------------------|----------------------------------------------------------------------------------------------------|----------------------------------------------------------------------------------------------------|----------------------------------------------------------------------------------------------------|--------------------------------------------------------------|------------|
| Internation         Address         Important on the second of the second of the second                                    | Step 1:                                                                                                    | Carlo I                                  |                                                                                                    | Garland                                                                                                    | Ap                                                                                                    | plied For                                                    |            |
| Importantion         Set 0 West Action 24 works allow of 24 more than 0 works age of 24 more than 0 works age of 24 more than 0 more than 0 works age of 24 more than 0 works age of 24 more than                            | Enter                                                                                                    | Address                                  | 3                                                                                                    |                                                                                                    | Þ.:                                                                                                    | loes your name match the                                     |            |
| Dig of texts. Bins. Of all costs         Dig of texts. Bins. Of all costs           Dig of texts. Bins. In dig of texts.         Dig of texts. Bins. Of all costs           Dig of texts. Bins. In dig of texts.         Dig of texts. Bins. Dig of the texts.           Complete Bispes 2-4. ONLY 1 they apply to your otherwise, addp to Bisp. 5. See page 2. For more information on each stap. who can calm exemption from withholding, when to use the estimator at www.ik.gov/WAApp, and privicy.           Step 2.         Complete BisBaps 1-4. ONLY 1 they apply to your otherwise, addp to Bisp. 5. See page 2. For more information on each stap. who can calm exemption from withholding, when to use the estimator at www.ik.gov/WAApp, and privicy.           Step 2.         Complete BisBaps 1-4. ONLY 1 they apply to your otherwise, addp to for most accurate withholding for this step (and Steps 3-4; or or 0). Use the Multiple bis withhold and gape 3 and enter the result. She 9(4) boord roughy accurate Witholding within the step of the bis withhold and the step 3 and the text meters.           Works         O Use the Multiple bis withhind and gape 3 and enter the result She 9(4) boord roughy accurate withholding within the integ of the withhold and the step 3 and the text meters.           O Use the Multiple bis withhind and gape 3 and enter the result.         She 1000000000000000000000000000000000000                                                                                                    | Information                                                                                                    | 549 V                                    | Vest Areba Avenue                                                                                                    |                                                                                                    | car                                                                                                    | rd? If not, to ensure you get                                |            |
| Image: Index of the second second             | intornation                                                                                                    | City or 1                                | cown, state, and ZIP code                                                                                                    |                                                                                                    | cre<br>SS                                                                                                    | kit for your earnings, contact<br>A at 800-772-1213 or go to |            |
| Complete Steps 2-4 ONLY if they apply to you; otherwise, skip to Step 5. Step page 2 for more information on each step, who can claim exercision from withholding when to use the estimator at yown it.gov/WAApp, and physics.  Step 2: Mutple Job Ony and the the oblight of you () for the method is a yown it.gov/WAApp, and physics.  Our provide the set instance of the information of a work it.gov/WAApp, and physics.  Our provide the set instance of the information of the set instance of the method of the set instance of the set instance of |                                                                                                    | Hersne                                   | y , PA , 17033                                                                                                    |                                                                                                    | 89                                                                                                    | w.sse.gov.                                                   |            |
| Image: Instandard Cross only Fuch examined and per more than that for casts of theory us a home the youral and a qualitying includes       Complete Stape 2-4 ONLY if they apply to your otherwise, skip to Stape 3. See page 2 for more information on each stape, who can calibre examption for this stage 1 for they apply to your otherwise, skip to Stape 3. See page 2 for more information on each stape, who can calibre examption for the stare bettermined with a grant which agriculture, and provides.       Step 2:     Complete Stape 34 ONLY if they apply to your otherwise, skip to Stape 3. See page 2 for more information on each stape, who can calibre examption. They apply the your otherwise page 34 of they, or go are of the following.       Works     Complete Itis step if you (1) hold more than one job at a first, or go (2) are marked filling jointly and your spouse) in step of the top iso that, your op check this boo. To be stane on Forma 1 of these jobs. This cell in its counts for jobs with initiar page 3 and etter the result in Step 4(2) boor for caply accurate withholding with the other jobs. Leven Works step 3 where the three with the other jobs. (Your withholding with the other jobs. (Your withholding with the other jobs. (Your withholding with the other jobs. (Your withholding with the other jobs. (Your withholding with the other jobs. (Your withholding with the other jobs. (Your withholding with the other jobs.)       Step 3:     If your total income with the stop in the declaration on book way (a).       Step 4     (a) Other income fort dependent contractor, use the estimator.       Claim Dependents     Multiply the number of qualifying children under age 17 by \$2,000 \sigma \$       Step 4     (a) Other income fort frem jobs.). If you want the withhed for oher income you expect <th></th> <th>(*)</th> <th>Single or Marned hing separately<br/>Manded filing jointh or Outlibring with</th> <th>douted</th> <th></th> <th></th> <th></th>                                                                        |                                                                                                    | (*)                                      | Single or Marned hing separately<br>Manded filing jointh or Outlibring with                                                                                                    | douted                                                                                                    |                                                                                                    |                                                              |            |
| Complete Steps 2-4 ONLY they apply to your, otherwise, skip to Step 5. See page 2 for more information on each step, who can came examples from withholding, when to use the estimator at www.is.gov/WAQp, and phases.     Complete Steps 199 (1) hold more than one loot at them, or (2) are married filing jointy and your spouse also know. The correct amount of withholding depends on income earment from all of these jobs.     Complete Steps 199 (1) hold more than one loot at them, or (2) are married filing jointy and your spouse also know. The correct amount of withholding depends on income earment from all of these jobs.     Complete Steps 199 (1) hold more than one loot at them, or (2) are married filing jointy and your spouse also know. The correct amount of withholding for this step (and Steps 3-4; or (4) Use the kultiple due withholding and this day. Use also knows an independent contraction, use the earth stab eqt (4) both to the spouse (1) but to kultiple but withhind in 2021 Form V-4 for all other jobs. (Leve than one case) may be writhhed the lost is accurate for jobs with initial parts, there is a 2021 Form V-4 for all other jobs. (Leve than one case) at the stable due to the stab parts is an independent contraction, use the earth stab.     The To be accurate, submit a 2021 Form V-4 for all other jobs. (Leve than one case) may be writhhed the lost is spontable steps 3-4(b) on Form V-4 for only OME of these jobs. Leve those steps bank for the other jobs. (Your withholding will be most accurate it you complete steps 3-4(b) on Form V-4 for only OME of these jobs. Leve than one est marked filing jornty:     Image: Step 3       Complete Steps 3-4(b) on Form V-4 for only OME of these jobs. Leve those steps bank for the other jobs. (Your withholding will be most accurate it you complete with be 200, ODO one seq (but the stab base) and enter the total here     Image: Step 3       Complete Steps                                                                                                    |                                                                                                    |                                          | Head of household (Check only if you'                                                                                                    | 're unmarried and pay more than half the costs of i                                                                                                    | keeping up a home for yourse                                                                                                    | f and a qualifying individual )                              |            |
| Step 2:       Complete this step if you (1) hold more than one job at a time, or (2) are marked filling johtly and your spouse is also works. The correct amount of whithing degenders on noncense enter from an if of these jobs. Do only one of the following.         Works       Output be the state of the works on power at more than the information of the state of the state of the sta                                                                       | Complete Ste<br>claim exemption                                                                                 | ps 2-4                                   | ONLY if they apply to you; of<br>withhoiding, when to use the                                                                                                    | therwise, skip to Step 5. See page 2<br>estimator at www.irs.gov/W4App, and                                                                                                    | for more information o privacy.                                                                                                    | on each step, who can                                        |            |
| or Spouse Works Do only one of the following. Works U U U U U U U U U U U U U U U U U U U                                                                                                    | Step 2:<br>Multiple Jobs                                                                                        |                                          | Complete this step if you (1) h<br>also works. The correct amoun                                                                                                    | hold more than one job at a time, or (<br>It of withholding depends on income e                                                                                                    | (2) are married filing joi<br>earned from all of these                                                                                                    | intly and your spouse<br>jobs.                               |            |
| Works       (a) Use the setimator at www.in.gov/W44pc for most accurate withhouting for this step (and Steps 3-4; or 0).         (b) Use the Multiple does Worksheet no page 3 and enter the result in Step (4) Boott roughly accurate Mithouting, or 10, and thought the other job. This section for the withheid >            The? To be accurate, submit a 2021 Form V-4 for all other jobs. (For ur opting accurate for point) multiple and points, income, including as in independent contractor, use the estimator.         Complete Steps 3-4(b) on Form V-4 for nety OME of these jobs. Level these steps bank for the other job. (Your withholding will be most accurate it you complete Steps 3-4(b) on Form V-4 for these jobs. Level these steps bank for the other jobs. (Your withholding will be most accurate it you complete Steps 3-4(b) on Form V-4 for the jobs. Level these steps bank for the other jobs. (Your withholding will be most accurate it you complete Steps 3-4(b) on Form V-4 for these jobs. Level these steps bank for the other jobs. (Your withholding will be most accurate it you complete Steps 3-4(b) on Form V-4 for the jobs. (Step 3)         Step 3:       If your total income with the \$200,000 or less (\$400,000 or less If married filing jointy):         Chaim Dependents       Multiply the number of out dependents by \$500                                                                                                    | or Spouse                                                                                                    |                                          | Do only one of the following.                                                                                                    |                                                                                                    |                                                                                                    |                                                              | ~          |
| (b) Use the Multiple Jobs Worksheim on page 3 and enter the neuril 16 Step 4(b) poor for rughly accurate statholding, or<br>(c) If there are only the jobs tail, support clerk this loss. On the states of Form W 4 for the other jobs. This optimiliar page statewise, more tax than necessary may be withhed                                                                                                    | Works                                                                                                    |                                          | (a) Use the estimator at www.i                                                                                                    | irs.gov/W4App for most accurate within                                                                                                    | holding for this step (an                                                                                                    | nd Steps 3-4); or                                            |            |
| (e) If there are only the jobs total, you may check this look. Do the same or Form W-4 for the other job. This optime is accurate for jobs with similar pays, otherwise, more tax than necessary may be withheid                                                                                                    |                                                                                                    |                                          | (b) Use the Multiple Jobs Worksh                                                                                                    | heet on page 3 and enter the result in Ster                                                                                                    | p 4(c) below for roughly a                                                                                                    | ccurate withholding; or                                      | 1          |
| TIP: To be accurate, submit a 2021 Form VI-4 for all other jobs. If you (or your spouse) have self-employment income, including as an independent contractor, use the estimator.         Complete Supps 3-4(b) on Form VI-4 for all other jobs. It you (or your spouse) have self-employment jobs.         Step 3:       If your total income will be 820,0000 or iess (140,0000 or iess (140,0000                                                                                         |                                                                                                    |                                          | (c) If there are only two jobs to<br>is accurate for jobs with sim                                                                                                    | tal, you may check this box. Do the san<br>illar pay; otherwise, more tax than nece                                                                                                    | me on Form W-4 for the<br>assary may be withheld                                                                                                    | e other job. This option                                     |            |
| The one modulating, laceting a location form of the filled (bit). If you (b) you (b) you appound in the lacet interpretation of the filled (bit).         Complete Steps 3-4(b) on Form W-4 for only OHE of these jobs. Leven those steps banks for the other jobs. (Your withholding will be not accurate it is you complete Steps 3-4(b) on Form W-4 for the jobs days banks (b) the form jobs.)         Step 3:       If your total income will be \$200,000 or less (# Adout 000 or less if manifed filling jointly):         Claim Doppendents       Multiply the number of qualifying children under age 17 by \$2,000 ▶ §         Add the amounts above and enter the total here       3 \$         Step 4       (a) Other income find from jobal. If you want tax withhed for other income you expect       3 \$         Under penalties of perjury, I declare that I have examined this certificate and, to the best of my knowledge and belief, it is true, correct, and complete.       1 agree under penalty of perjury to the declaration above and understand that this form is no valid until have provided my electronic signature by acknowledging and clicking Done.         Date: Nov 17 2021       PREVIOUS       DONE                                                                                                    |                                                                                                    |                                          | TIP: To be accurate, submit a                                                                                                    | 2021 Form W. 4 for all other jobs. If                                                                                                    |                                                                                                    | true celf employment                                         |            |
| Complete Supp 3-40, on Form W-4 for only OHE of these lobs. Leve throas stops bank for the other jobs. (Your withholding will be most accurate if you complete Supp 3-40) on the Form W-4 for the highest paying job.)       Step 3:     If your total income will be 320,000 or iess (#400,000 or iess (#400,000 or iess (#400,000 or iess (#400,000 or iess (#400,000 or iess (#400,000 or iess (#400,000 or iess (#400,000 or iess (#400,000 or iess (#400,000 or iess (#400,000 or iess (#400,000 or iess (#400,000 or iess (#400,000 or ies) for income is the state of the most of authy the number of aquitifying children under age 17 by \$2,000 ▶ \$       Add the amounts above and enter the total here     3 \$       Step 4     (a) Other income (not frem joba). If you want fax withheid for other income you expect       Under penalties of perjury, I declare that I have examined this certificate and, to the best of my knowledge and belief, it is true, correct, and complete.       I agree under penalty of perjury to the declaration above and understand that this form is no valid until I have provided my electronic signature by acknowledging and clicking Done.       Date: Nov 17 2021                                                                                                    |                                                                                                    |                                          | income, including as an indene                                                                                                    | andent contractor, use the estimator                                                                                                    | you (or your spouse) i                                                                                                    | are set entployment                                          |            |
| Uppendents     Multiply the number of other dependents by \$500     > \$       Add the amounts above and enter the total here     a \$       Step 4     (a) Other income (not free joba). If you want tax withhed for other income you expect     a \$       Under penalties of perjury, I declare that I have examined this certificate and, to the best of my knowledge and belief, it is true, correct, and complete.     I agree under penalty of perjury to the declaration above and understand that this form is no valid until I have provided my electronic signature by acknowledging and clicking Done.       Date: Nov 17 2021     PREVIOUS     DONE                                                                                                    | 01 0                                                                                                    | aue ii ).                                |                                                                                                    | ie i-orm w-4 for the highest paying job                                                                                                    | ).)                                                                                                    |                                                              |            |
| Add the amounts above and enter the total here                                                                                                    | Step 3:<br>Claim                                                                                                | ate ii ).                                | If your total income will be \$20<br>Multiply the number of qualit                                                                                                    | ie ⊦orm w/-4 for the highest paying job<br>                                                                                                    | i.)<br>ied filing jointly):                                                                                                    |                                                              |            |
| Step 4 (a) Other income (not free joba). If you want fax withhed for other income you expect         Under penalties of perjury, I declare that I have examined this certificate and, to the best of my knowledge and belief, it is true, correct, and complete.         I agree under penalty of perjury to the declaration above and understand that this form is no valid until I have provided my electronic signature by acknowledging and clicking Done.         Date: Nov 17 2021         ANCEL       PREVIOUS                                                                                                    | Step 3:<br>Claim<br>Dependents                                                                                  | aue ii 3.                                | If your total income will be \$20<br>Multiply the number of qualit<br>Multiply the number of othe                                                                                                    | le ⊩orm w/4 for the highest paying job<br>                                                                                                    | icd filing jointly):<br>► \$                                                                                                    |                                                              |            |
| Under penalties of perjury, I declare that I have examined this certificate and, to the best of my knowledge and belief, it is true, correct, and complete. I agree under penalty of perjury to the declaration above and understand that this form is no valid until have provided my electronic signature by acknowledging and clicking Done. Date: Nov 17 2021 ANCEL PREVIOUS DONE                                                                                                    | Step 3:<br>Claim<br>Dependents                                                                                  |                                          | If your total income will be \$20<br>Multiply the number of quait<br>Multiply: the number of othe<br>Add the amounts above and er                                                                                                    | le r-orm wi-4 for the highest paying job<br>0,000 or less (\$400,000 or less if marri<br>fying children under age 17 by \$2,000 ►<br>ar dependents by \$500 ►<br>nter the total here                                                                                                    | .)<br>ied filing jointiy):<br>► \$                                                                                                    | 3 \$                                                         |            |
| Under penalties of perjury, I declare that I have examined this certificate and, to the best of my knowledge and belief, it is true, correct, and complete. I agree under penalty of perjury to the declaration above and understand that this form is norvalid until I have provided my electronic signature by acknowledging and clicking Done. Date: Nov 17 2021 ANCEL PREVIOUS DONE                                                                                                    | Step 3:<br>Claim<br>Dependents<br>Step 4                                                                        |                                          | If your total income will be \$20<br>Multiply the number of quait<br>Multiply the number of othe<br>Add the amounts above and er<br>(a) Other income (not from jo                                                                                                    | le rorm W <sup>4</sup> 4 for the highest paying job<br>0,000 or less (\$400,000 or less if marri<br>fying children under age 17 by \$2,000 ►<br>ar dependents by \$500 ►<br>Inter the total here                                                                                                    | ı.)<br>led filing jointiy):<br>► \$<br>r income you expect                                                                                                    | 3 \$                                                         |            |
| my knowledge and belief, it is true, correct, and complete. I agree under penalty of perjury to the declaration above and understand that this form is no valid until I have provided my electronic signature by acknowledging and clicking Done. Date: Nov 17 2021 ANCEL PREVIOUS DONE DONE                                                                                                    | Step 3:<br>Claim<br>Dependents<br>Step 4                                                                        |                                          | If your total income will be \$20<br>Multiply the number of quait<br>Multiply the number of othe<br>Add the amounts above and er<br>(a) Other income (not from jo                                                                                                    | e rorm wi4 for the highest paying job<br>0,000 or less (\$400,000 or less if marri<br>fying children under age 17 by \$2,000 ▶<br>ar dependents by \$500 ▶<br>nter the total here                                                                                                    | i.)      led filing jointly):                                                                                                    | 3 \$                                                         |            |
| I agree under penalty of perjury to the declaration above and understand that this form is no<br>valid until I have provided my electronic signature by acknowledging and clicking Done.<br>Date: Nov 17 2021 ANCEL PREVIOUS DONE                                                                                                    | Step 3:<br>Claim<br>Dependents<br>Step 4                                                                        | enalti                                   | If your total income will be \$20<br>Multiply the number of qualit<br>Multiply the number of othe<br>Add the amounts above and er<br>(a) Other income (not from jo<br>es of perjury, I decia                                                                                                    | e rom w4 for the highest paying job<br>0,000 or less (\$400,000 or less if marri<br>fying children under age 17 by \$2,000 ►<br>ar dependents by \$500 ►<br>http://te total.here                                                                                                    | n)<br>led filing jointly):                                                                                                    | 3 \$                                                         | of         |
| Agree under penalty of perjury to the declaration above and understand that this form is no valid until I have provided my electronic signature by acknowledging and clicking Done. Date: Nov 17 2021 ANCEL PREVIOUS DONE DONE                                                                                                    | Step 3:<br>Claim<br>Dependents<br>Step 4<br>Under pe                                                            | enalti                                   | If your total income will be \$20<br>Multiply the number of quait<br>Multiply the number of quait<br>Multiply the number of othe<br>Add the amounts above and er<br>(a) Other income (not from jo<br>es of perjury, I decla<br>e and belief it is true                                                                                                    | e rom w4 for the highest paying job<br>0,000 or less (\$400.000 or less if mant<br>fying children under age 17 by \$2.000 b<br>or dependents by \$500                                                                                                    | i.)<br>led filing jointly):<br>• \$<br>• \$<br>·                                                                                                    | 3 \$                                                         | of         |
| agree under penaity of perjury to the declaration above and understand that this form is no<br>valid until have provided my electronic signature by acknowledging and clicking Done.<br>Date: Nov 17 2021  ANCEL  PREVIOUS  DONE  DONE DONE                        | Step 3:<br>Claim<br>Dependents<br>Step 4<br>Under pe<br>my know                                                 | enalti<br>ledg                           | If your total income will be \$20<br>Multipy the number of qualit<br>Multipy the number of othe<br>Add the amounts above and et<br>(a) Other income (not from jo<br>es of perjury, I decla<br>e and belief, it is true                                                                                                    | a rom w4 for the highest paying job<br>0,000 or less (\$400,000 or less if mant<br>ying children under age 17 by \$2,000 ►<br>inter the total here<br>bab. If you want tax withhed for other<br>inter that I have examined if<br>e, correct, and complete.                                                                                                    | i) led filing jointly):                                                                                                    | 3 \$                                                         | of         |
| valid until I have provided my electronic signature by acknowledging and clicking Done. Date: Nov 17 2021 ANCEL PREVIOUS DONE DONE                                                                                                    | Step 3:<br>Claim<br>Dependents<br>Step 4<br>Under pe<br>my know                                                 | enalti<br>ledg                           | If your total income will be \$20<br>Multiply the number of spain<br>Multiply the number of sthe<br>Add the amounts above and er<br>(e) Other income (not from jo<br>es of perjury, I decla<br>e and belief, it is true                                                                                                    | a rom wi-4 for the highest paying job<br>0,000 or less (\$400,000 or less) if mart<br>lying children under age 17 by \$2,000 be<br>ar dependents by \$500                                                                                                    | I)<br>ed filing jointly):<br>S<br>income you expect<br>this certificate a                                                                                                    | 3 \$                                                         | of         |
| Date: Nov 17 2021 ANCEL PREVIOUS DONE DONE                                                                                                    | Step 3:<br>Claim<br>Dependents<br>Step 4<br>Under pe<br>my know<br>I agree u                                    | enalti<br>ledg                           | If your total noom with the \$20<br>Multiply the number of qualit<br>Multiply the number of othe<br>Add the amounts above and er<br>(a) Other income (not from jo<br>es of perjury, I decla<br>e and bellef, it is true<br>penalty of perjury to                                                                                                    | e rom w4 for the highest paying job<br>0,000 or less (\$400,000 or less if mant<br>hygo children under age 17 by \$2,000<br>er dependents by \$500                                                                                                    | <ul> <li>income you expect</li> <li>income you expect</li> </ul>                                                                                                    | 3 s<br>and, to the best                                      | of         |
| ANCEL PREVIOUS DONE                                                                                                    | Step 3:<br>Claim<br>Dependents<br>Step 4<br>Under pe<br>my know<br>I agree ui<br>valid unti                     | enalti<br>ledg<br>nder                   | If your total income will be \$20<br>Multiply the number of quali<br>Multiply the number of other<br>Add the amounts above and er<br>(a) Other income (not from jo<br>es of perjury, I decla<br>e and belief, it is true<br>penalty of perjury to<br>ve provided my elec                                                                                                    | a rorm w4 for the highest paying job<br>0,000 or less (\$400,000 or less if marri<br>ying children under age 17 by \$2,000 b<br>ar dependents by \$500                                                                                                    | i) lef fling jointy): s s s s to come you expect this certificate a and understand owledging and                                                                                                    | and, to the best lithat this form is clicking Done.          | of         |
| ANCEL PREVIOUS DONE                                                                                                    | Step 3:<br>Claim<br>Dependents<br>Step 4<br>Under pe<br>my know<br>I agree ui<br>valid unti<br>Date: No         | enalti<br>ledg<br>nder                   | Multiply the number of qualit<br>Multiply the number of qualit<br>Multiply the number of other<br>Add the amounts above and e<br>(a) Other income (not from jo<br>es of perjjury, I decla<br>e and belief, it is true<br>penalty of perjury to<br>ve provided my elec<br>2021                                                                                                    | a rorm v4 for the highest paying job<br>0,000 or less (\$400,000 or less if mant<br>hypo children under ege 17 by \$2,000 b<br>ar dependents by \$500b<br>nter the total here<br>het the total here<br>het is total here<br>inter the total here<br>het is total here<br>het is consecutive to the<br>consecutive the total here<br>het is total here<br>het is total here<br>het is total here<br>het is total here<br>het is total here<br>het is total here<br>het is total here<br>het is total here<br>het is total here<br>het is total here<br>het is total here<br>here<br>het is total here<br>het is total here<br>here<br>here | income you expect                                                                                                    | and, to the best<br>that this form is<br>clicking Done.      | of         |
| ANCEL PREVIOUS DONE                                                                                                    | Step 3:<br>Claim<br>Dependents<br>Step 4<br>Under pe<br>my know<br>I agree ui<br>valid unti<br>Date: No         | enalti<br>ledg<br>nder<br>I I ha<br>v 17 | If your total income will be \$20<br>Multiply the number of qualit<br>Multiply the number of other<br>Add the amounts above and er<br>(a) Other income (net from jo<br>es of perjury, I decla<br>e and belief, it is true<br>penalty of perjury to<br>ve provided my elect<br>2021                                                                                                    | a rom w4 for the highest paying job<br>0,000 or less (\$400,000 or less if mant<br>ying children under age 17 by \$2.000 ►<br>refer the total here                                                                                                    | <ul> <li>in the second second sec</li></ul> | and, to the best<br>i that this form is<br>clicking Done.    | of         |
|                                                                                                    | Step 3:<br>Claim<br>Dependents<br>Step 4<br>Under pe<br>my know<br>I agree ui<br>valid unti<br>Date: No         | enalti<br>ledg<br>nder<br>I I ha<br>v 17 | An application of the set of the set of the | a rorm v4 for the highest payling job<br>0,000 or less (\$400,000 or less if mark<br>hyper children under age 17 by \$20,000<br>ar dependents by \$500                                                                                                    | <ul> <li>income you expect</li> <li>income you expect</li> <li>income you expect</li> </ul>                                                                                                    | 3 \$                                                         | of<br>s no |
|                                                                                                    | Step 3:<br>Claim<br>Dependents<br>Step 4<br>Under per<br>my know<br>I agree ui<br>valid unti<br>Date: No        | enalti<br>ledg<br>I I ha<br>v 17         | If your total focus of quality<br>If your total focus will be \$20<br>Multiply the number of quality<br>Multiply the number of other<br>Add the amounts above and e<br>(a) Other income (not from jo<br>es of perjjury, I decla<br>e and belief, it is true<br>penalty of perjury to<br>ve provided my elect<br>2021                                                                                                    | e -om w 4 for the highest paying job<br>0,000 or less (\$400,000 or less if mant<br>hygo children under ege 17 by \$2,000 b<br>w dependents by \$500                                                                                                    | i)  lef filing jointly:  s  s                                                                                                    | and, to the best<br>I that this form is<br>I clicking Done.  | of<br>s no |
|                                                                                                    | Step 3:<br>Claim<br>Dependents<br>Step 4<br>Under pe<br>my know<br>I agree u<br>valid unti<br>Date: No<br>ANCEL | enalti<br>ledg<br>nder<br>I I ha<br>v 17 | If your total noom will be \$20<br>Multiply the number of qualit<br>Multiply the number of othe<br>Add the amounts above and e<br>(a) Other income (not from jo<br>es of perjury, I decla<br>e and belief, it is true<br>penalty of perjury to<br>ve provided my elec<br>2021                                                                                                    | e -om w 4 for the highest paying job<br>0,000 or less (\$400,000 or less if man<br>hypo children under age 17 by \$2,000<br>w dependents by \$500<br>w dependents by \$500<br>here the total here<br>hash. If you want tax withhed for other<br>hash if you want tax withhed for other<br>inter the total here<br>correct, and complete.<br>b the declaration above a<br>stronic signature by ackn                                                                                                    | income you expect      income you expect      this certificate a and understand owledging and      PREVIOU                                                                                                    | and, to the best<br>I that this form is<br>clicking Done.    | of<br>s no |
| PRINT COMPLETED FORM                                                                                                    | tep 3:<br>liaim<br>lependents<br>tep 4<br>Jnder pe<br>ny know<br>agree ur<br>alid unti<br>Date: No              | enalti<br>ledg<br>nder<br>I I ha<br>v 17 | Multiply the number of quality<br>Multiply the number of quality<br>Multiply the number of other<br>Add the amounts above and er<br>(a) Other income (net from joint)<br>es of perjury, I declar<br>e and belief, it is true<br>penalty of perjury to<br>ve provided my elect<br>2021                                                                                                    | a rom w4 for the highest paying job<br>0,000 or less (\$400,000 or less if mant<br>hygo children under age 17 by \$20.00 b<br>r dependents by \$500                                                                                                    | i)  ef filing jointly:                                                                                                    | and, to the best<br>i that this form is<br>clicking Done.    |            |

- 13. Once the federal tax withholdings form is complete, a pop-up window will appear reminding you to complete the state withholding form.
- 14. Click **OK** to proceed.

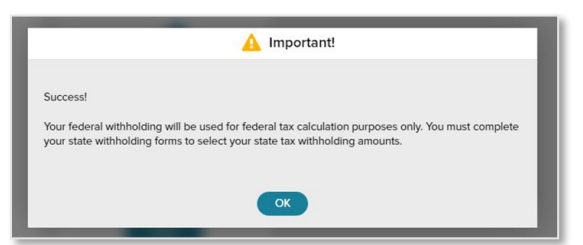

- 15. To update State withholding, click the **Start** button in the Virginia tile.
- 16. **NOTE:** The VA-4 form is not available for completion until the W-4 form is finalized.

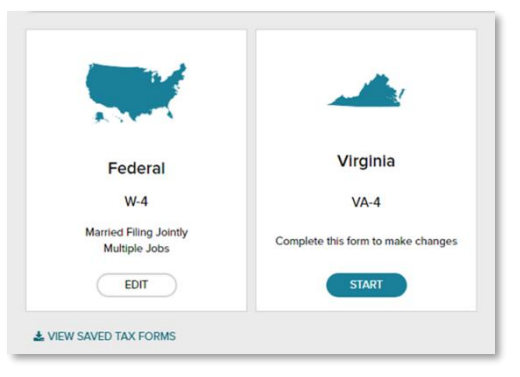

17. As noted in the preparation area, it's a good idea to have on hand the blank VA-4 form and instructions, so that you can work through all necessary calculations to complete the form correctly. You can also use the link on this slide to access this information.

| Before You Begin |                                                                                                    |
|------------------|----------------------------------------------------------------------------------------------------|
|                  | If you want to claim more personal exemptions on Form VA-4<br>than you claimed on your federal Form W-4, you must get<br>written permission from the Commonwealth of Virginia<br>Department of Taxation.                                                   |
|                  | You can complete your Form VA-4 using this convenient tool.<br>However, some questions may require the use of<br>supplemental worksheets and instructions. Therefore, it may<br>be useful for you to d download a blank copy of the VA-4 for<br>reference. |
|                  | If you need assistance completing your Form VA-4, consult<br>your tax professional.                                                                                                    |
|                  | If you need assistance completing your Form VA-4, consult<br>your tax professional.                                                                                                    |

18. A wizard opens that walks you through the process of completing the VA-4; review information on this slide and then click on the **Next** button.

| Z DOWNLOAD BLANK FORM VA-4                 |
|--------------------------------------------|
|                                            |
| ive to have it fixed before you proceed.   |
|                                            |
|                                            |
|                                            |
|                                            |
|                                            |
| sensitive information from being viewed by |
| PREVIOUS                                   |
|                                            |

**Note**: if your name is not correct, you will contact your division's Human Resources department to make that correction. The process requires submitting a new social security card and a form updating your personal information.

19. Enter the **number of exemptions** you wish to claim and any **additional withholdings**, if desired.

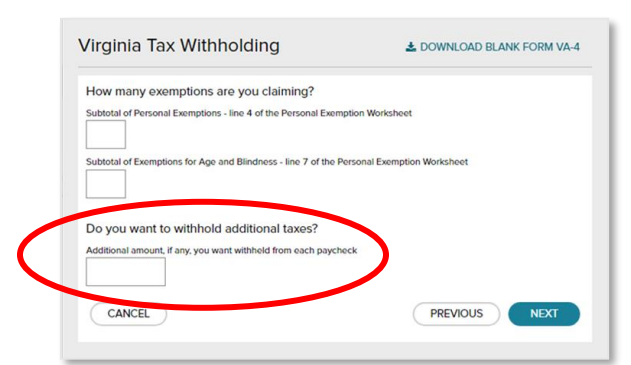

Note: if you complete the Extra Withholding box, please note that those additional withholdings will be taken from EACH paycheck.20. Select your tax exemption status, then click Next.

| /irginia Tax Withholding                                                                               | LOWNLOAD BLANK FORM VA-4                                                                     |
|----------------------------------------------------------------------------------------------------|----------------------------------------------------------------------------------------------|
| Are you tax exempt?                                                                                    |                                                                                              |
| <ul> <li>I certify that I am not subject to Virginia withhold<br/>instructions on Form VA-4</li> </ul> | ding. I meet the conditions set forth in the                                                 |
| I am not subject to Virginia withholding because<br>Service member Civil Relief Act, as amended by     | e I meet the requirements set forth under the<br>y the Military Spouses Residency Relief Act |
| I do not claim exemption from withholding                                                              |                                                                                              |
| CANCEL                                                                                                 | PREVIOUS                                                                                     |

21. On the next screen, you can review the VA-4 form to confirm accuracy. To agree to the statements, click the **checkbox** and click **DONE**.

**NOTE:** we recommend that you print a copy of the completed VA-4 for your records. Click **Print Completed Form.** 

|      |                                                    |                                                        | WEALTH OF VIRGIN              | UA.                        | - 1 |
|------|----------------------------------------------------|--------------------------------------------------------|-------------------------------|----------------------------|-----|
|      | ORIVI VA-                                          | 4 DEPART                                               | MENT OF TAXATIO               | N                          | - 1 |
|      |                                                    | See 1                                                  | AEMP IION WORP                | SHEET                      |     |
| 3    | If you wish to slaim you                           | rseit write "t"                                        |                               |                            |     |
|      | on his or her own certifi                          | cale, write "1"                                        |                               |                            |     |
| - 2  | Write the number of dep<br>on your income tax refu | pendents you will be allow<br>m (do not include your s | red to claim<br>rovse         |                            | - 1 |
| - 4  | Subtotal Personal Even                             | utions (add lines 1 through                            | (f 40                         |                            |     |
| 5    | Exemptions for age                                 |                                                        |                               |                            |     |
|      | (#) If you will be 65                              | or older on January 1, w                               | rite "T"                      |                            |     |
| 1.00 | will be 05 or old                                  | ler on January 1, write "T                             | a pro-species                 |                            |     |
| - 12 | <ul> <li>(a) If you are legal</li> </ul>           | is<br>y blind, write "1"                               |                               |                            |     |
|      | (b) If you claimed a                               | in exemption on line 2 an                              | d your                        |                            |     |
|      | spoore a repr                                      | y 000, 000 1                                           | anna anns an                  |                            |     |
| 1    | Subtotal exemptions for                            | age and bindness (add                                  | ines 5 through 0)             |                            | -   |
|      | - Yotar or Exemptions - M                          | op inte 4 and inte 7                                   |                               |                            | -   |
|      |                                                    |                                                        |                               |                            |     |
|      | Celaca                                             | here and give the certificate                          | to your employer. Keep the to | o portion for your records |     |
| P.   | ORM VA-4 EMPLOYE                                   | E'S VIRGINIA INCOME                                    | TAX WITHHOLDING EXE           | MPTION CERTIFICATE         |     |
| 12   | our Social Security Number                         | Name                                                   |                               |                            |     |
| X    | 30X - X0X - X000X                                  | Jane S Doe                                             |                               |                            |     |
| . 9  | treet Address                                      |                                                        |                               |                            |     |
| 4 10 | UADI OTTE SMILLE                                   |                                                        | State                         | 20 Code<br>20004 2008      | 7   |
| i lõ |                                                    |                                                        | 1.1.1                         |                            |     |

22. The tax withholdings are now complete.

23. You may download and view the forms by clicking View Saved Tax Forms.

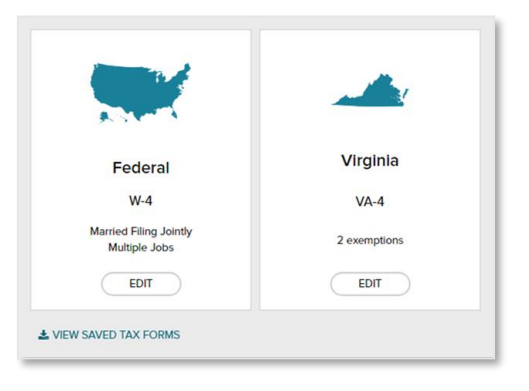